# 快速使用指南

## 工业级单口 Modbus网关

MODEL ATC-3001

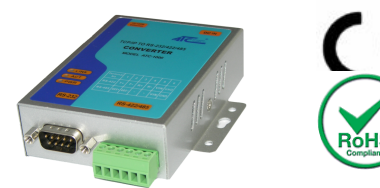

### **1.** 产品包装内容

| ■ATC-3001 Modbus网关 | 1Pcs |
|--------------------|------|
| ■ATC-3001快速使用指南    | 1Pcs |
| ■帮助文档及应用软件 CD      | 1Pcs |
| ■电源适配器             | 1Pcs |

## **2**.硬件接线

■通过以太网电缆连接 ATC-3001 Modbus网关至交换机或者 直接连到个人电脑,如下图1所示。

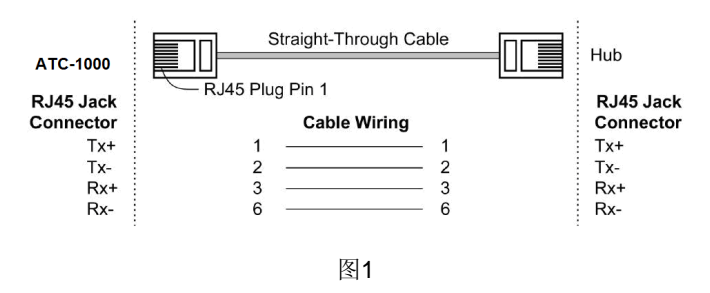

■ATC-3001 10/100M 端口连接至以太网卡,如下图2所示。

|                        | Cross-Over Cable |                        |
|------------------------|------------------|------------------------|
| ATC-3000               |                  | PC LAN Card            |
| RJ45 Jack<br>Connector | Cable Wiring     | RJ45 Jack<br>Connector |
| Tx+                    | 1 3              | Rx+                    |
| Tx-                    | 2 6              | Rx-                    |
| Rx+                    | 3 1              | Tx+                    |
| Rx-                    | 6 2              | Tx-                    |
|                        | 图2               | ÷                      |

#### RS-232 接口定义: (DB9 公头)

| (DB9公头) | Signal | I/O |
|---------|--------|-----|
| PIN2    | RXD    | IN  |
| PIN3    | TXD    | OUT |
| PIN5    | GND    | -   |

RS-422/485 接口定义: (6位接线端子 从左起)

| Terminal<br>No | 1    | 2    | 3  | 4  | 5   | 6   |
|----------------|------|------|----|----|-----|-----|
| RS-422         | T+   | T-   | R+ | R- | VIN | GND |
| RS-485         | 485+ | 485- | -  | -  | VIN | GND |

■给ATC-3001连接产品配套的电源适配器或接入其他的直流 电源(+9--+24V@500-100mA)。

### **3**. LED 指示灯

| 标签                                         | 颜色 | 状态  | 描述                          |
|--------------------------------------------|----|-----|-----------------------------|
|                                            | 绿色 | 灭   | 以太网断开连接                     |
| LAN                                        |    | 闪烁  | <b>100Mbps</b> 以太网有数据传<br>输 |
|                                            | 橙色 | 闪烁  | <b>10Mbps</b> 以太网有数据传<br>输  |
| COM 绿色 ··································· |    | 灭   | COM 口无数据                    |
| CON                                        | 绿巴 | 闪烁  | COM 口有数据                    |
| RUN                                        | 绿色 | 灭   | 系统未准备好或已停止工<br>作            |
|                                            |    | -H- | R1 are shorted to disable   |
|                                            |    |     | AP firmware 正在运行            |

|  |     |   | 闪烁 | AP firmware 正常运行 |
|--|-----|---|----|------------------|
|  | PWR | 红 | 灭  | 无电源              |
|  |     |   | 亮  | 设备已通电            |

### **4**.软件安装

■插入配套CD 找到以下路径 F:/Driver/ ATC-3001 folder 运行 VCOMSETUP.

备注:确保你的windows系统已取得管理权限,并关闭防火墙。

### **5.** 配置ATC-3001

■设置你的电脑分配一个静态IP地址,在 10.0.50.1 to 10.0.50.254 的范围内,子网掩码为 255.0.0.0.为了确保 ATC-3001可以与你的电脑正常通信,这是必须要做的一个步 骤。你的电脑必须具备以太网卡且已安装TCP/IP协议。在 Windows 98/2000/XP 或更新的操作系统中,TCP/IP协议应该 已经安装完整。

■打开网页浏览器,在地址栏中输入<u>http://10.0.50.100</u> 这个地 址是ATC-3001出厂时设置的默认IP地址。

■"Username and Password required" 弹出框出现。输入 "admin" (默认用户名) 在Username框, "null" (默认密码)在 Password。点击 "OK". 进入ATC配置界面。

| nter Neti | work Passwo           | rd                 |              | <u>? ×</u> |
|-----------|-----------------------|--------------------|--------------|------------|
| ?>>       | Please type yo        | our user name and  | password.    |            |
| 4         | Site:                 | 10.0.50.100        |              |            |
|           | Realm                 | NeedPassword       |              |            |
|           | <u>U</u> ser Name     | admin              |              |            |
|           | <u>P</u> assword      |                    |              |            |
|           | □ <u>S</u> ave this p | bassword in your p | assword list |            |
|           |                       |                    | OK           | Cancel     |